# 多元繳費方式

- 提醒您:完成選課後現場領取繳費單,繳費前請務必檢查所選科目、面授 方式、金額正確無誤,並於繳費期限前選擇下列方式之一繳交。 1、持繳費單逕赴臺灣銀行各地分行繳納(假日不受理)。 2、以金融卡在自動櫃員機(ATM)辦理轉帳繳款,操作步驟如下: ◆ 插入金融卡。
  - ◆ 輸入密碼 → 輸入〈或確認〉。
  - ◆ 跨行轉帳。
  - ◆ 分以下兩種情況
  - ① 持臺銀卡至臺銀或他行 ATM 轉帳:按<u>本行轉入帳號</u>〈共16碼〉
    → 輸入金額(請輸入繳費單金額) → 輸入確認。
  - ② 持他行卡至臺銀或他行 ATM 轉帳:按<u>跨行轉入帳號</u>〈轉入行: 臺灣銀行代號 004 後接 16 碼帳號 > → 輸入金額(請輸入繳費 單金額) → 輸入確認。(是否需自付手續費依各銀行規定)
    - ◆ 完成繳費。
    - ◆ 列印交易明細表。
  - 註1:使用自動櫃員機繳費者,當日即從存款帳戶扣款而非繳款期 限日再扣款。
  - 註2:使用自動櫃員機繳費者,請妥慎保留交易明細表,至學期結 束為止。如需繳費收據,請將交易明細表正本(在空白處加 註姓名、聯絡電話,並請同學影印一份自行留存,以備查詢 之依據)、原繳費單及回郵信封(貼足郵資、填妥收件人姓 名、地址),一併寄送「臺灣銀行三重分行支存經辦收」(郵 遞區號241,地址:新北市三重區重新路4段39號)。
  - 註3: 繳費收據請自行留存, 不必寄回學校, 收據遺失不再補發。
  - 註4:自動櫃員機繳費至繳費期限截止日晚上12時止,逾期即不 可在櫃員機繳費。
  - 3、持繳費單至「郵局」、「全家便利商店」、「統一超商」、「OK 便利商店」或「萊爾富超商」繳費(須自付外加手續費6元)。
  - 4、信用卡繳費:教務行政資訊系統→註冊選課→網路選課作業之繳 費選項(或選課查詢暨繳費);參閱次頁圖示說明,連結網路繳費平 臺。依各繳費平臺規定,部分銀行持卡人須為學生本人。
    - 註1:以信用卡方式繳費者,如欲繳費收據,請於開學日起,持原 繳費單至所屬學習指導中心加蓋收訖章。
    - 註2:重複刷卡扣款,發卡銀行不受理退刷或止付,請向所屬學習 指導中心申請退費,因退費作業耗時,務請審慎執行網路刷卡 步驟(如次頁圖一)。
  - 請注意,以上各項繳費方式,如需繳交手續費,均由學生自付。
  - ◆如需繳費證明,可於開播日起至期中考補考日自行上網列印所需份數之 繳費證明書。
    - ①列印步驟:登入教務行政資訊系統一註冊選課一學生繳費證明書列 印一點選開放列印之學年期一列印,即取得繳費證明單。
    - ②如遺失繳費證明或不足需求份數,請向本校總務處出納組申請補發。

### 信用卡繳費說明:

## 路徑:空大首頁(右上角)-教務行政資訊系統 https://noustud.nou.edu.tw/

圖一:繳費後約 4-6 個工作天才會入帳,如已繳費卻仍顯示目前無入帳資料,請按 4.繳費結果查 詢或洽本校出納組詢問,以免重複繳費。

|   | ⊇ 教務行政系統                               |          |                                                                                                    |        |                                         |              |  |  |
|---|----------------------------------------|----------|----------------------------------------------------------------------------------------------------|--------|-----------------------------------------|--------------|--|--|
|   | 申□ 公開資訊                                |          | REG042M_選課查詢及繳費                                                                                                    |        |                                         |              |  |  |
|   | 🗣 🔄 學生資訊服務系統                           |          |                                                                                                    |        |                                         |              |  |  |
|   | ₽ 🔄 註冊選課                               |          |                                                                                                    |        |                                         |              |  |  |
| 1 |                                        |          | 【110署期選課查詢】【110上學期選課查詢】【109下學期選課查詢】                                                                                                    |        |                                         |              |  |  |
| - | ● 選課查詢暨繳費                              |          | 繳費狀態                                                                                                    | 科目代號   | 科目名稱                                    | 備註           |  |  |
|   |                                        |          |                                                                                                    |        |                                         |              |  |  |
|   | □ 学士臧复祖明百列印                            |          |                                                                                                    | 200106 | 心理學                                     | 自選面授方式:視訊夜間班 |  |  |
|   |                                        | . L      |                                                                                                    | L      |                                         |              |  |  |
|   |                                        |          |                                                                                                    | 000500 |                                         |              |  |  |
|   | ■ ■ 學分析年                               | 3        | 「「「「「「「「」」」」」」」 ● 「「「」」」 ● 「「」」 ● 「」 ● 「」 ● ● 「」 ● □ ● □ ● □ ● □ ● □ ● □ ● □ ● □ ● □ ● | 000509 | 電士計算機做調(一)                              | 目進回投力以:實證回投班 |  |  |
|   | ■□ 個人資訊                                |          |                                                                                                    |        |                                         |              |  |  |
|   |                                        |          | 上 の 府 激 費 配 合 銀 行 一 寛 表                                                                                                    | 740025 | 從雷影故事談公務倫理                              | 自選面授方式:視訊夜間研 |  |  |
|   | 申□ 奨學金申請                               |          | 甲信  澱黄配合銀行一覧表                                                                                                    |        | 10 000 001 0000 10 10 10 10 10 10 10 10 |              |  |  |
|   | 申□ 其他申請                                |          | 上以府藏学分期何款配合銀行名單                                                                                                    | 760023 | 多媒體簡報實務                                 | 自選面授方式:視訊下午班 |  |  |
|   | ■ 🗋 學分學程申請                             | . Г.     |                                                                                                    |        |                                         |              |  |  |
|   |                                        | <b>→</b> | E以) 制築学費父易結果登詞<br>中海) 教育市内(加) (1990) 1400301400301400301400301400301400301400301400301400301400301400301400301400301400301400301                                                                                                    |        |                                         |              |  |  |
|   | ······································ | <u> </u> | 甲旧I繳賞父杨結禾宣詞(字校11,88814002044)<br>(業確立口由は微曲,但本無微曲は甲酸劑,讓冷約素於甲価組,以避免番號微曲↓)                                                                                                    | 700000 |                                         |              |  |  |
|   | 🗀 登出系統                                 |          | 1. 但與此山元內繳貨,但且而繳算和不具份,與戶則少從山納組,以避免里復繳算;)<br>ATM 既繳弗溶訊 (ATM 繳弗即錄日 20 21 /07 /01 把至20 21 /07 /21 /F)                                                                                                    | 180009 | 國乂乂選                                    | 目選回授万式:視訊上午班 |  |  |
|   |                                        |          | ATM 重微負責制(ATM 激負超超日2021/07/01起主2021/07/31正)                                                                                                    |        |                                         |              |  |  |
|   |                                        |          | ▲ 查詢 ATM 繳費銀行代號、銷帳編號等訊息,如下圖一                                                                                                    |        |                                         |              |  |  |

#### 圖二 顯示銷帳編號

| REG042M_選課查詢暨繳費 🔐 🥫 |                                     |         |  |  |  |  |  |
|---------------------|-------------------------------------|---------|--|--|--|--|--|
|                     | 銀行代碼:004                            |         |  |  |  |  |  |
|                     | 銷帳編號:4243470922104533               |         |  |  |  |  |  |
|                     | 金額:1880                             |         |  |  |  |  |  |
| <u>1</u>            | 繳費截止日:2020/12/31 <mark>←請依此處</mark> | 標示之期限繳費 |  |  |  |  |  |
|                     |                                     | 回查詢頁    |  |  |  |  |  |

說明:目前提供 E 政府、中信 i 繳費兩種平台,以及國外發卡銀行。 【務請注意,網路信用卡刷卡繳交學分學雜費,如重複刷卡,無法逕洽銀行 止付或退款。確屬重複繳費者,可洽所屬中心辦理退費。】

| 一、E 政府平台,需持卡人為學生本人。<br>圖三 |                                 |                                                    |                  |            |                  |  |  |  |  |  |  |
|---------------------------|---------------------------------|----------------------------------------------------|------------------|------------|------------------|--|--|--|--|--|--|
|                           | 信用卡網路支付<br>Internet Credit Card |                                                    |                  |            |                  |  |  |  |  |  |  |
|                           | 我的E政府網路繳費服務 (本次操作請於十分鐘內完成 !)    |                                                    |                  |            |                  |  |  |  |  |  |  |
|                           | 付費機關                            | 付費項目                                               | 銷帳編號             | 付費金額       | 身分證字號<br>(或統一編號) |  |  |  |  |  |  |
|                           | 國立空中大學                          | 繳納學雜費                                              | 4243270822103568 | NT\$ 940 元 |                  |  |  |  |  |  |  |
|                           | 請選擇付款方式                         |                                                    |                  |            |                  |  |  |  |  |  |  |
|                           | 付款方式                            | 信用卡 ▼                                              |                  |            |                  |  |  |  |  |  |  |
|                           |                                 |                                                    |                  |            |                  |  |  |  |  |  |  |
|                           | 信用卡卡號                           |                                                    |                  |            |                  |  |  |  |  |  |  |
|                           | 信用卡有限月年                         | [01 ▼]月/ [19 ▼]年<br>(諸先選擇到期月份,再選擇到期西元年末兩位數字)       |                  |            |                  |  |  |  |  |  |  |
|                           | 信用卡安全碼                          | 信用卡安全碼 (卡月費面簽名欄上最後三碼數字)<br>圖月該明請按此                 |                  |            |                  |  |  |  |  |  |  |
|                           | 信用卡分期功能                         | 我要使用信用卡分期付款並同意支付手續費<br>(分期交易手續費率依發卡行而定無法接受請勿使用該功能) |                  |            |                  |  |  |  |  |  |  |
| 4                         |                                 |                                                    |                  |            |                  |  |  |  |  |  |  |

### 二、中信 i 繳費平台,不限持卡人為學生本人(若學生不是透過本校系統,而是自行 至中國信託的中信 i 繳費平台進行繳費,其繳費結果有可能無法在圖一左上方紅框 處呈現繳費狀態)

圖四

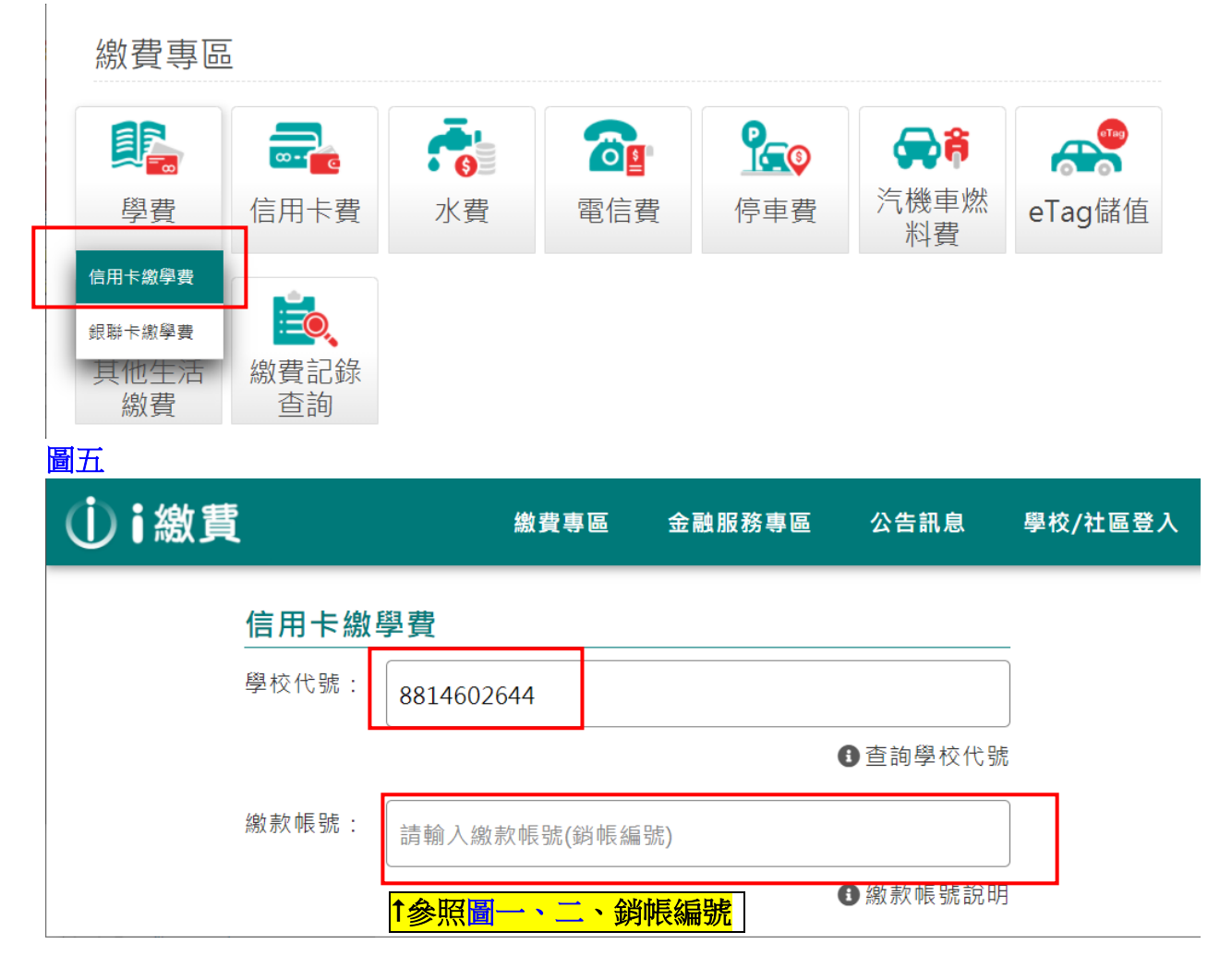